## **Print your Showcase Poster for Free!**

Deadline to Submit for Free Printing: April 14, 2025, by 11:59pm

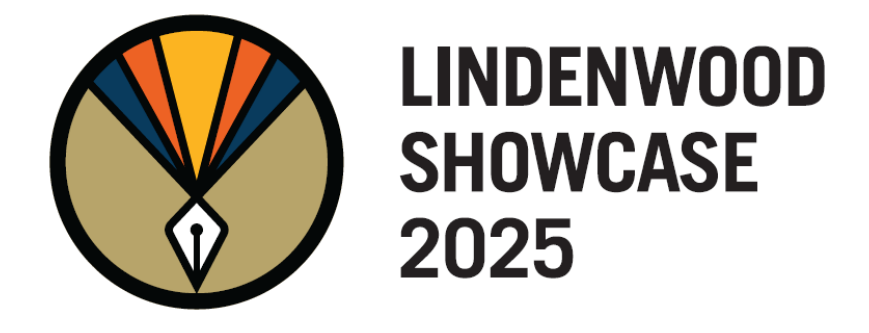

## Follow These Easy Steps

- 1) Create a new, blank presentation in Microsoft PowerPoint
- 2) 'New Slide' from the 'Home' tab ('Insert' menu on Mac) and select 'Blank' layout
- To change the dimensions of this slide to poster size, select Custom 'Slide Size' from the 'Design' tab
- 4) Enter height = 36" and width = 48"
- 5) Design your poster on ONE slide
- 6) Once you have finalized your PowerPoint, save as a PDF by clicking 'Save As', then choose PDF from the dropdown menu. Save the file in this format: JSmith\_Poster
- 7) Once completed, submit it here

## SUGGESTIONS

- → Check out a previous <u>How-to Video</u>
- → Email <u>SRC@lindenwood.edu</u> with any issues or questions

## **POWERPOINT CHECKLIST**

- Orientation: Landscape
- Dimensions: 36" x 48"
- □ Image Settings: Use high resolution images. It will be printed with a semi-matte finish
- Save File as a PDF
- □ Check for Errors! POSTERS WILL NOT BE REPRINTED!

Missing this deadline means you will have to pay to print your poster elsewhere!

POSTER PICK UP: Once the posters are printed, we will email you to pick them up. They will be available at the front desk of the MakerSpace in the back of Butler Hall.